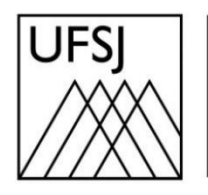

Universidade Federal de São João del-Rei

## COMO CRIAR UMA CONTA NO OFFICE 365?

Núcleo de Tecnologia da Informação (NTInf)

## **INSTRUÇÕES**

Devido à limitação de espaço imposta pela Google aos planos Google Workspace for Education, as instituições de ensino foram obrigadas a definir cotas de espaço para cada usuário/conta. Essa medida visa atender às restrições impostas pela fornecedora do serviço e evitar prejuízos à comunidade acadêmica. Como alternativa, a UFSJ firmou parceria com a Microsoft por meio da RNP, permitindo que cada usuário tenha uma conta no Office 365 com até 100 GB no serviço OneDrive (Drive da Microsoft).

 Para criar sua conta é necessário fazer o auto cadastro acessando o seguinte endereço: <u>https://www.microsoft.com/pt-br/education/products/office</u>, e depois clique em "COMEÇAR".

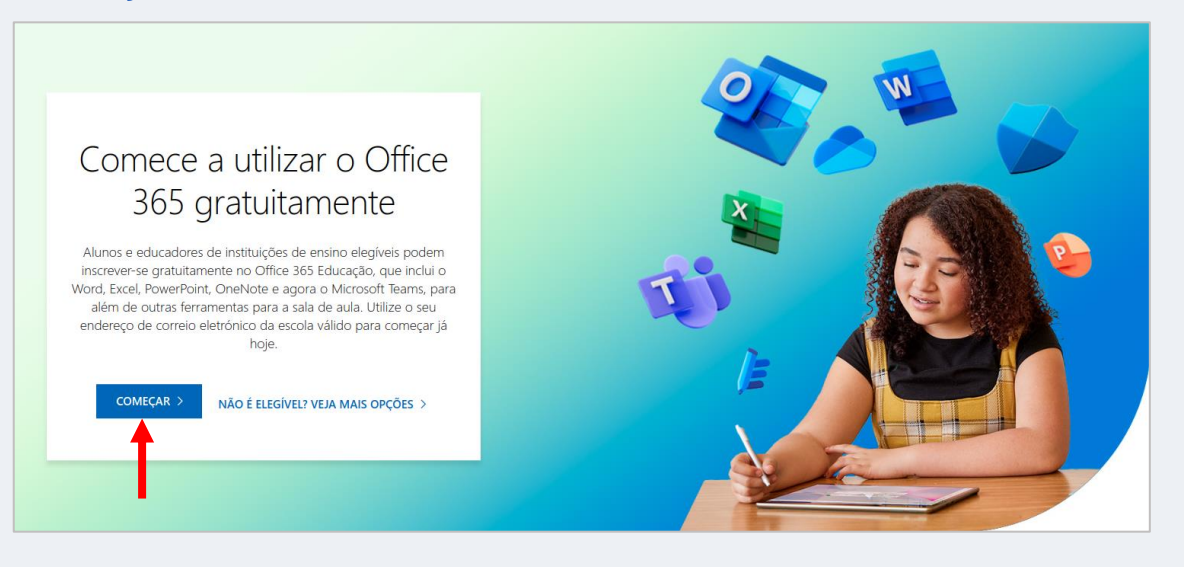

2. Na próxima tela, informe seu endereço de e-mail e clique sobre a opção "Inscrever-se".

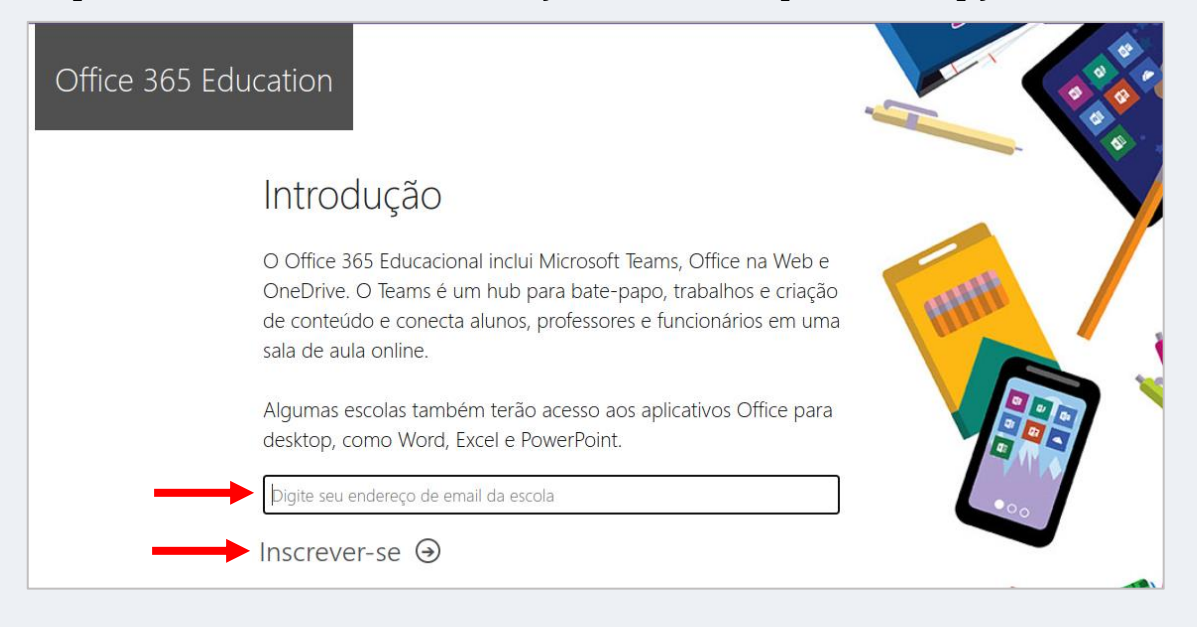

3. Agora informe se você é um "aluno" ou "professor" clicando em uma das opções como é mostrado na imagem.

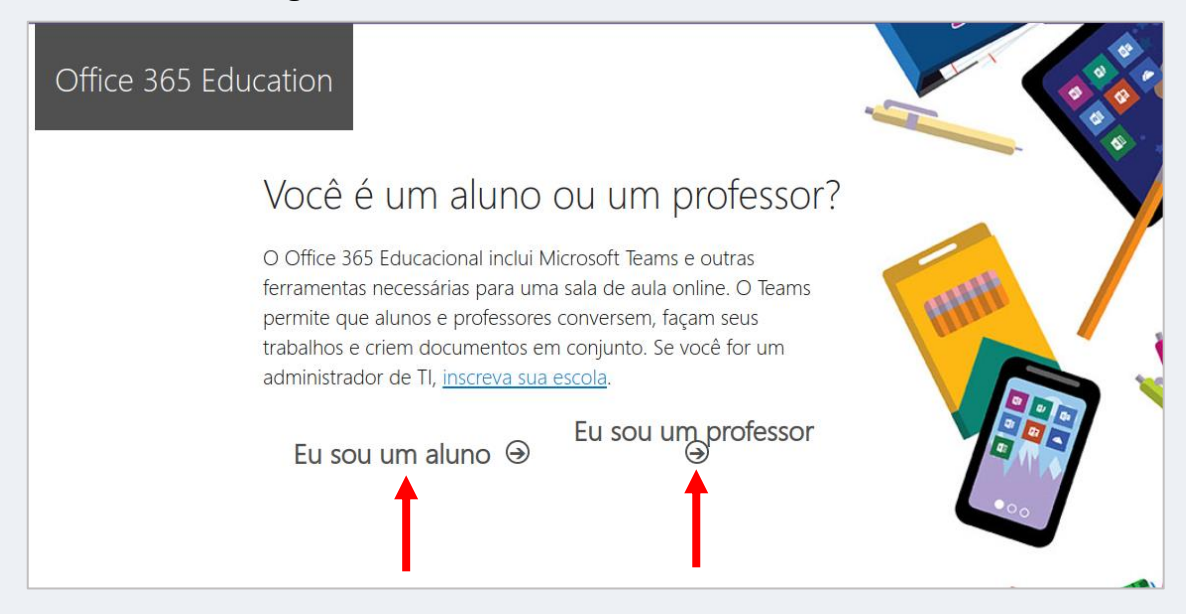

4. Agora é o momento de criar a sua conta. Insira seu Nome e Sobrenome, e crie a sua senha. Abra o seu e-mail institucional, e verifique o código que você recebeu, e insira no campo "Código de verificação". Feito isso, clique sobre a opção "Iniciar".

| Office 365 Education                                                                                                    |                                                                                                    |
|----------------------------------------------------------------------------------------------------|----------------------------------------------------------------------------------------------------|
| Criar sua conta                                                                                                    |                                                                                                    |
| Nome                                                                                                    | Sobrenome                                                                                                    |
| Criar senha                                                                                                    | HIH                                                                                                    |
| Confirmar senha                                                                                                    |                                                                                                    |
| Enviamos um código de verificação p<br>para concluir a inscrição.                                                                                                    | ara joaorfd@aluno.ufsj.edu.br. Insira o código                                                                                                    |
| Código de verificação                                                                                                    | reenviar código de inscrição                                                                                                    |
| Brasil                                                                                                    | ·                                                                                                    |
| Receberei informações, dicas e ofertas sobre Soluções para Empresas e Organizações, bem como outros produtos e serviços da empresa Microsoft. <u>Declaração de Privacidade</u> .                                                                                                    |                                                                                                    |
| eu pudesse receber informações relevantes s<br>Ao escolher <b>Iniciar</b> , você concorda com noss<br><u>Microsoft</u> e reconhece que seu endereço de<br>endereço de email do consumidor ou de us<br>da sua organização pode assumir o controle<br>email e nome da organização de avaliação s<br><u>Saiba mais</u> . | obre seus produtos e serviços. <u>Política de Privacidade</u> ,<br>os <u>termos e condições</u> e com a <u>Política de Privacidade da</u><br>email está associado a uma organização (e não é um<br>o pessoal). Você também entende que um administrador<br>da sua conta e dos dados e que seu nome, endereço de<br>erão visíveis para outras pessoas em sua organização. |
| Iniciar 😔                                                                                                    |                                                                                                    |

5. Aguarde até que sua conta seja criada.

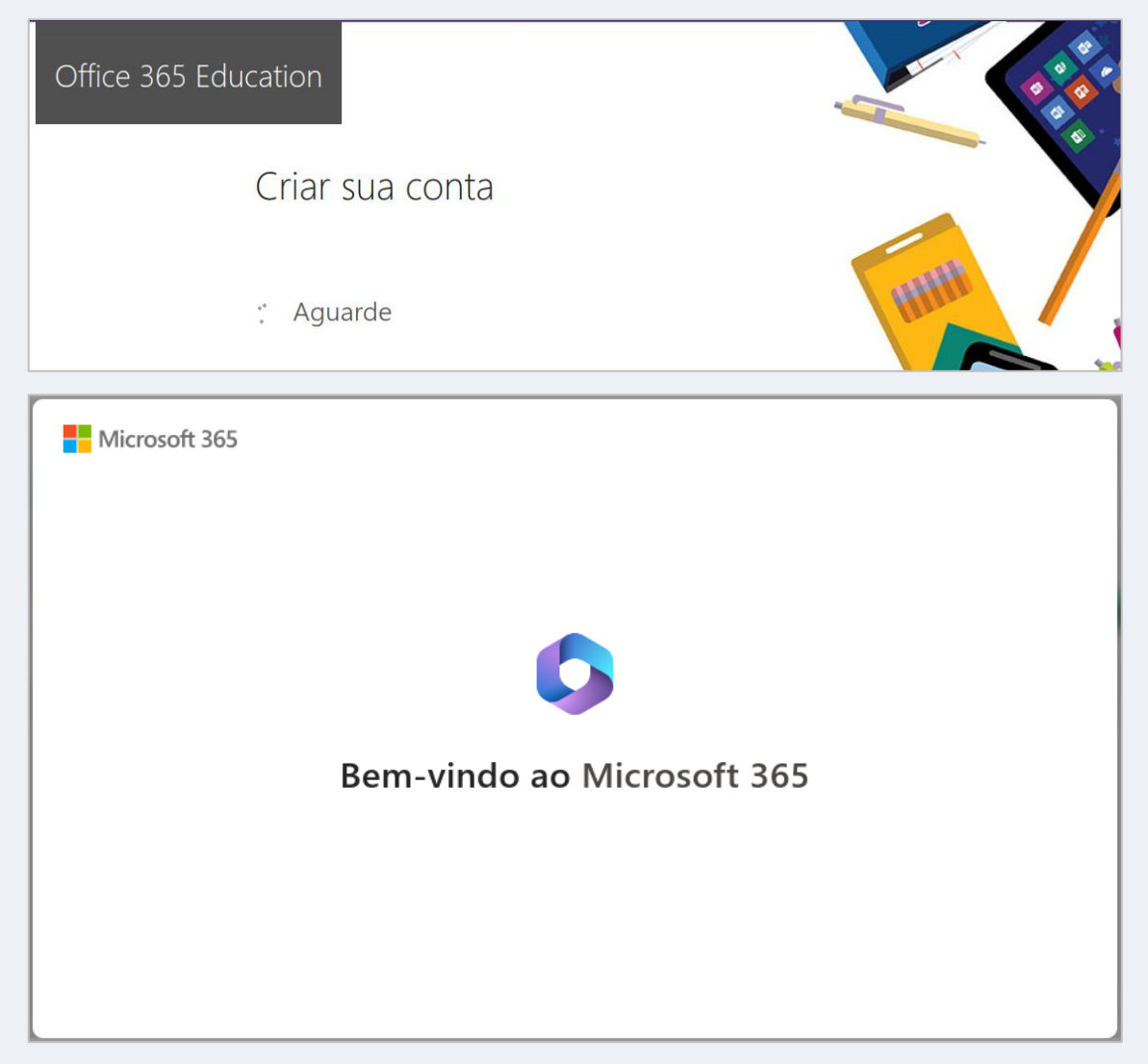